Yamaha - Tyros2

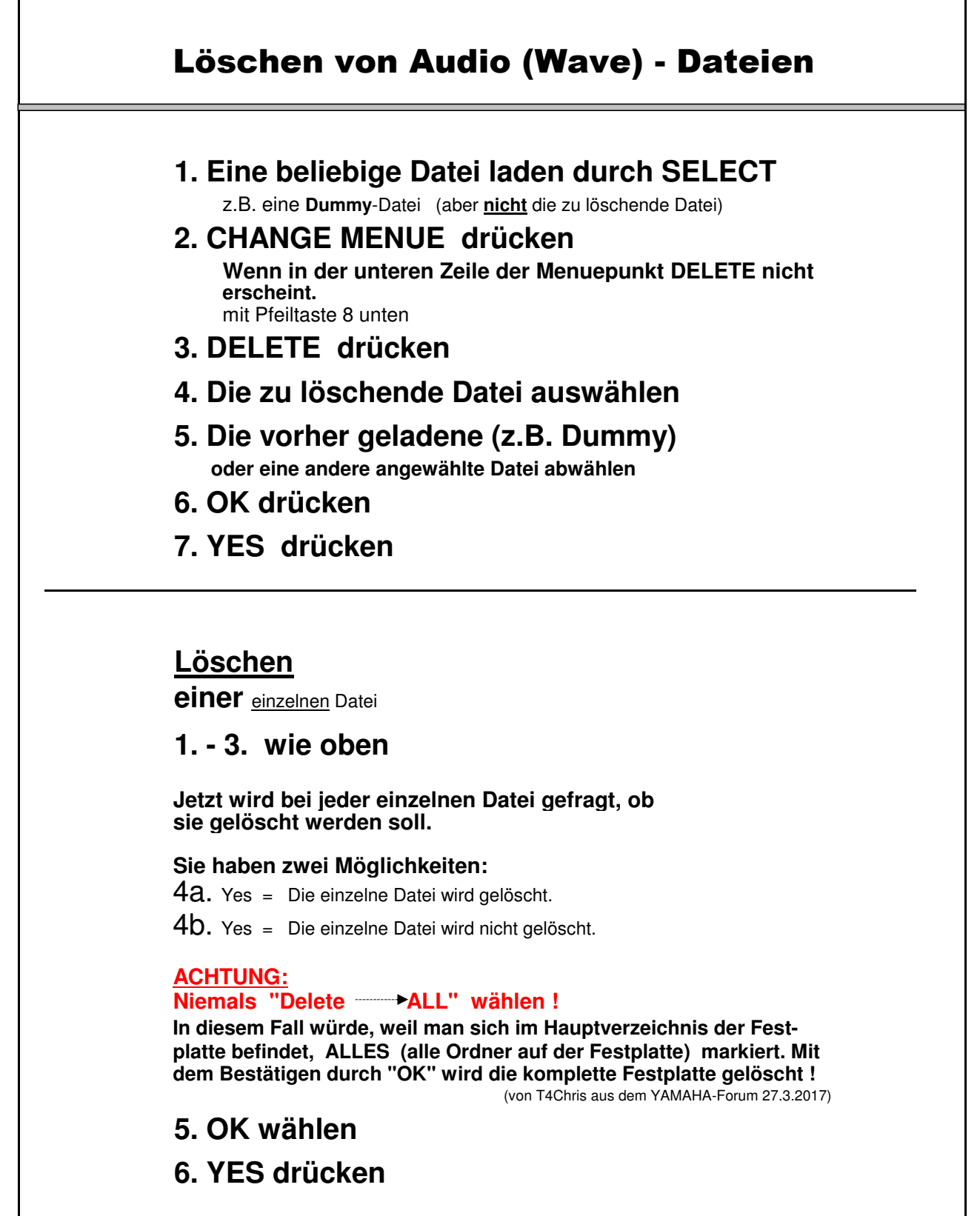

Tyros-Anleitung-27.pdf